# **CONSULTANCY APPLICATION**

### **OVERVIEW**

#### 1.1 Scope

This process describes the procedure involved by the faculty to submit the Consultancy Application

### **1.2 Process Flow**

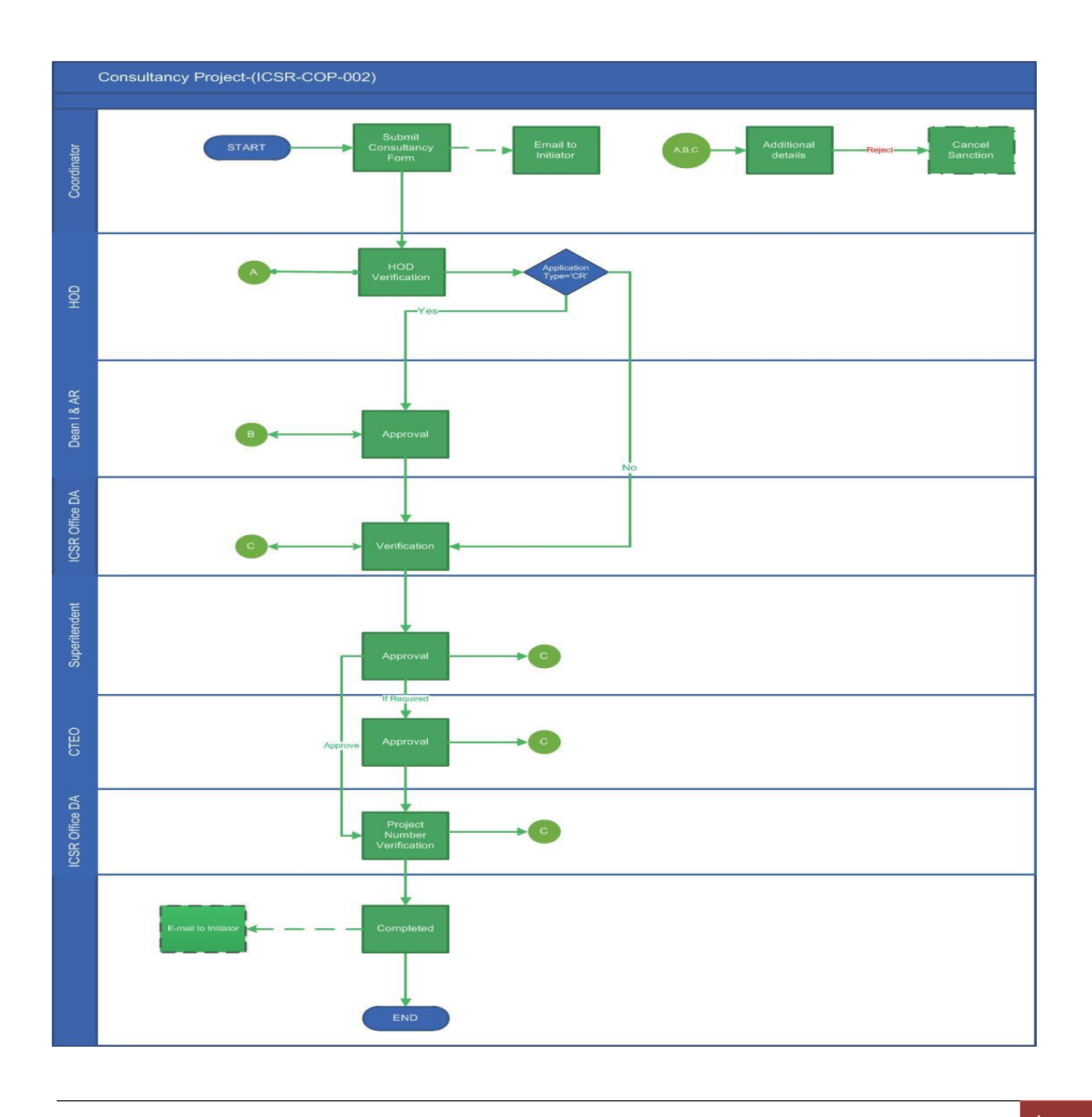

#### **User Roles:**

| Employee         | Role                                |
|------------------|-------------------------------------|
| Coordinator      | Submits the consultancy application |
| HOD              | Verifies the application details    |
| Dean I and AR    | Verify and approve the project      |
| ICSR office DA   | Project number creation             |
| ICSR Superindent | Project registered and approved     |
| ICSR office DA   | Project details verification        |

#### 2.2.1 Process Description

#### 2.2.1.1 Key Information Captured

The following are the Key Fields in this process.

- 1. Application Type
- 2. Project Title
- 3. Name of the Agency
- 4. Currency
- 5. Service Tax
- 6. Final Project Value

#### 2.2.1.2 Functional Specifications

1. When the user invokes the Consultancy application page, the system generates the 'Consultancy application Details' screen.

- This screen enables the Faculties, ICSR Office Dealing Assistant and Friends Of Workflow to create the New Consultancy Project in ICSR Module.
- The 'Name of the Agency' dropdown field allows the user to select the existing agency name or enter a new agency by selecting other option.
- Service Tax is calculated 14% on project value in INR.

### 2.2.1.3 User Interface Design

## **Step 1: Coordinator**

Login workflow at: <u>https://workflow.iitm.ac.in/employee/</u> using ADS username and Password.

In order to create New Consultancy Project, go to ICSR  $\rightarrow$  Proposal  $\rightarrow$  New Consultancy Project as shown below.

|     | 🚑 IIT Madras |       |           |      |                     |             |               |              |         |                                    |
|-----|--------------|-------|-----------|------|---------------------|-------------|---------------|--------------|---------|------------------------------------|
| Tas | iks          | Views | Academics | ICSR | Human Resources     | Main Stores | Main Accounts | Memberships  | General | Task Status                        |
| In  | bc           | X     |           | Pro  | oposal              | •           | New Consult   | ancy Project |         |                                    |
|     |              |       |           | Tra  | ivel                | >           | Consultancy   | Amendment    |         |                                    |
|     |              |       |           | Ter  | mporary Advance     | •           | New Sponsor   | red Project  |         | TASK NAME                          |
|     |              | ~     | 2017-20   |      |                     |             |               |              | Facu    | ulty Working During Vacation_24866 |
|     |              | ~     | HS14D0    | Im   | prest               | ,           |               |              | Prog    | gress Report Upload_9171           |
|     |              | ~     | HS13D0    | Cla  | aims                | *           |               |              | Prop    | gress Report Upload_7967           |
|     |              | ~     | HS13D0    | Re   | cruitment           | •           |               |              | Stud    | dent Leave Application_3539        |
|     |              | ~     | HS14D0    | Re   | quest OverDraft     |             |               |              | Stud    | dent Leave Application_3415        |
|     |              |       |           | Dis  | stribution of Funds |             |               |              |         |                                    |
|     |              |       |           | Re   | ports               | >           |               |              |         |                                    |
|     |              |       |           | Tic  | kets                |             |               |              |         |                                    |
|     |              |       |           | ICS  | SR Project Indent   | ×           |               |              |         |                                    |
|     |              |       |           | Pro  | oject Closure       |             |               |              |         |                                    |

- New Consultancy Project application screen opens.
- This screen consists of four sections such as:
  - a) Project Details,
  - b) Co Investigator Details,
  - c) Documents From Funding Agency,
  - d) Recommended Actions.

|                                   |   |                                |                    | New Con       | sultanc         | cy Project           | 2020              |
|-----------------------------------|---|--------------------------------|--------------------|---------------|-----------------|----------------------|-------------------|
|                                   |   | Pr                             | oject              | Details       |                 |                      |                   |
| oject Details                     |   |                                |                    |               |                 |                      |                   |
| Application Type *                |   | Financial Year                 | Project Title *    |               | Scope of work * |                      |                   |
| -Select-                          | • | 2019-2020                      | Max 250 Chars      |               | Max 500 Char    | 5                    |                   |
| Name of the Client/Agency/Company |   | Agency Code                    |                    |               |                 |                      |                   |
| -Select-                          | • |                                |                    |               |                 |                      |                   |
| GSTIN *                           |   | PAN *                          | TAN *              |               |                 |                      |                   |
| Name of the Representative        |   | Registered Address             |                    | Address 2     |                 | City                 | Pincode           |
|                                   |   | Max 100 Chars                  |                    | Max 100 Chars |                 |                      |                   |
| Phone Number                      |   | Fax No                         |                    | Email Id      |                 | Currency * Exchang   | e Rate            |
|                                   |   |                                |                    |               |                 | INR 🔻                | 0.00              |
| Amount In Foreign Currency        |   | Project Value in INR *         | Starting Date *    | Closing Date  |                 | Total Days Project D | uration in Months |
| 0.00                              |   | 0                              |                    | <b>m</b>      | <b></b>         | 0                    | 0.00              |
| GST Included *                    |   | Final Project Value (Inc. Tax) | Co-Investigator Re | quired *      |                 |                      |                   |
| -Select-                          |   | 0                              | -Select-           | *             |                 |                      |                   |

In Project Details section,

- Financial Year will be auto-filled.
- Select Application Type from the drop down. Enter Project Title and Scope of work.
- Select the existing Name of the Client/Agency/Company from the drop down based on which Agency code will be auto filled or Enter New Client/Agency/Company name by selecting 'Other' option. For new Agencies, ICSR will create the Agency Code.
- Fill in the Client/Agency/Company details like GSTIN, PAN, TAN, Name of the Representative, Registered Address, Address 2, City, Pincode, Phone Number, Fax No, and Email Id.

## New Consultancy Project 2020

- Select the Currency Type from the drop down.
- Enter 'Project Value in INR' If Currency Type is INR else provide Exchange Rate and Amount in Foreign Currency based on which 'Project Value in INR' will be auto filled.
- Select Starting Date and Closing Date of the project from the date picker, Total days and Project Duration in Months will be auto filled.
- Select 'GST Included' from the drop down, if 'Yes' Final Project Value (Inc. Tax) will be auto filled else enter the value including GST. In addition to that, one more option named 'Not Applicable' will be available under 'GST Included' drop down, if 'Application Type' is chosen as Corporate Social Research - CR.
- Select 'Co- Investigator Required' from the drop down, if 'Yes' then Co Investigator name can be added under Co Investigator Details section.

### **CO** – Investigator Details

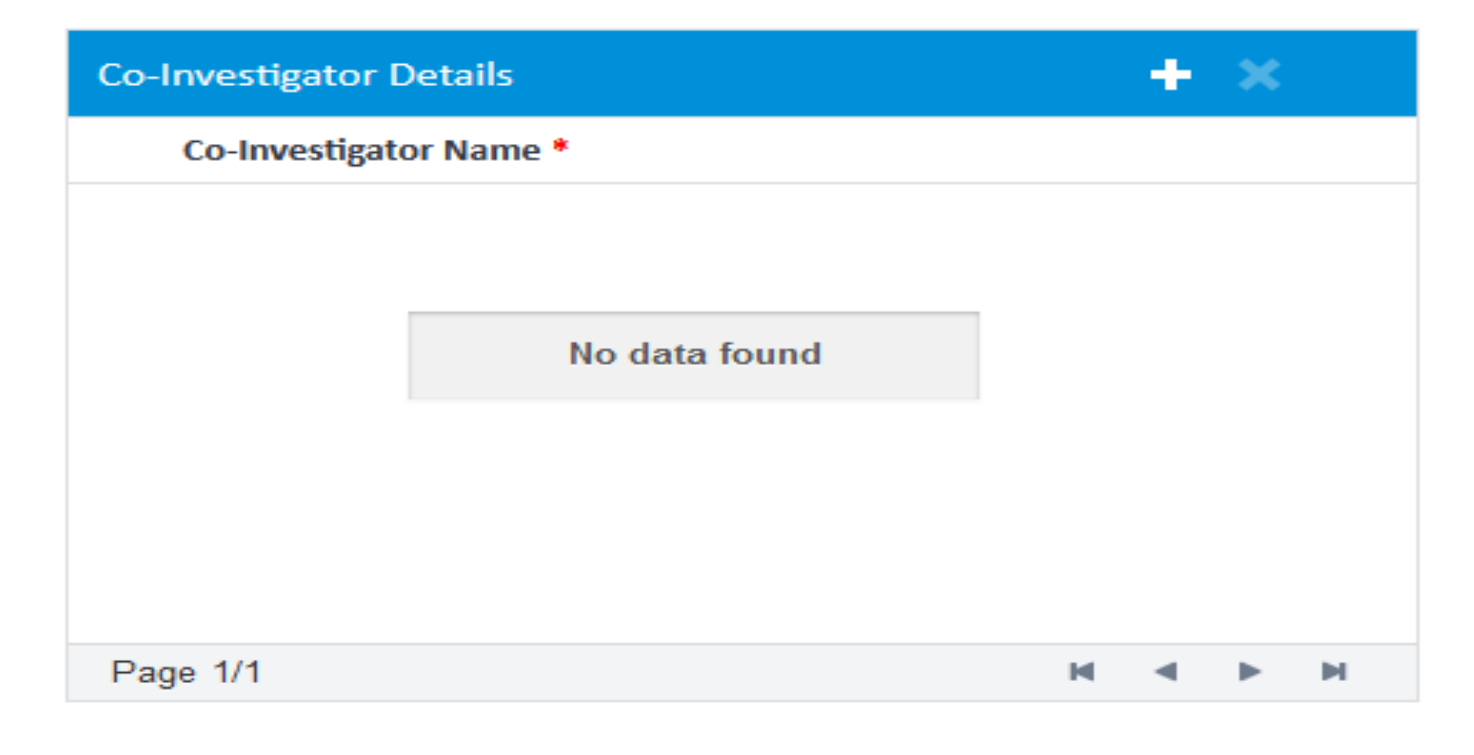

- Click on '+' icon to add a row.
- Select 'Co Investigator Name' from the drop down.

|                                                             |                                                                             | New Consultancy Project | 2 | )2 |
|-------------------------------------------------------------|-----------------------------------------------------------------------------|-------------------------|---|----|
| D                                                           | ocuments From                                                               | Funding Agency          |   |    |
| pportive Document upload is<br>ocument could be : Work Orde | mandatory for new Non "AAAA" projects<br>r/Agency Concurrence/JDA/NDA/MOU/E | mail Concurrence        |   |    |
| Documents From Funding Ager                                 | cy<br>Name *                                                                | Description             | T |    |
| No da                                                       | ta found                                                                    |                         |   |    |
|                                                             |                                                                             |                         |   |    |

- Attach the Necessary documents as mentioned above "Documents From Funding Agency" section by clicking on the '+' icon.
- Browse and Upload the document, enter the Name of the Document and Description.

### **Recommended Actions**

| Recommended Actions |               |  |  |  |
|---------------------|---------------|--|--|--|
| Remarks             | Max 500 Chars |  |  |  |
|                     |               |  |  |  |

- Enter Remarks if necessary. Click submit.
- The task will be forwarded to HOD for verification.

## New Consultancy Project **2020** Step 2: HOD The initiated task from Coordinator will be available in HOD's inbox. ProjectAgreement HelpDoc FlowChar Consultancy Application - HOD Verification Guidelines **Recommended Actions** ۸ Forward to Return Back to PI ICSR Max 500 Chars Remarks \* **Remarks Summary** Apply Consultancy Project 07-02-2020 09:58:15 Initiated

- HOD can perform one of the two actions "Forward to ICSR" on approval or "Return Back to PI" to route the process back to coordinator as additional details.
- All the information will remain un-editable.
- Once the task is verified and submitted, it will be forwarded to DEAN I & AR if the application type is
   'CR' else to ICSR Office DA for approval.

New Consultancy Project 2020 Step 3: DEAN I & AR If the Application type is CR, then consultancy task will be available in Dean I and AR's Inbox. HelpDoc FlowCh Consultancy Application - Dean I and AR Approval Guidelines -Recommended Actions Return Back to PL Forward to ICSR Remarks \* Max 500 Chars Remarks Summary HOD Verification 07-02-2020 12:23:15 🗩 ok Apply Consultancy Project 07-02-2020 12:21:00 🗩 Initiated

- DEAN I & AR can perform one of the two actions "Forward to ICSR" on approval or "Return Back to PI" to route the process back to coordinator as additional details.
- Once the task is approved and submitted, it will be forwarded to ICSR Office DA for approval.

# Step 4: ICSR OFFICE DA

The task from **Dean I and AR for Application type is CR** and HOD for other application types will be available in ICSR Office DA's Inbox.

| Consultancy Application - Project Number Creation | ProjectAgreement  | HelpDoc            | Flow |
|---------------------------------------------------|-------------------|--------------------|------|
|                                                   |                   |                    |      |
| Recommended Actions                               |                   |                    | •    |
| Create Project Number                             | Return Back to PI |                    | ן    |
| Remarks * Max 500 Chars                           |                   |                    |      |
| Remarks Summary                                   |                   |                    |      |
| C Dean I and AR Verification  Ok                  | <b>∰</b> 0        | 7-02-2020 12:27:5  | 50   |
| HOD Verification     ok                           | <b>m</b> 0        | 17-02-2020 12:23:1 | 15   |
| Apply Consultancy Project Initiated               | <b>∰</b> 0        | 17-02-2020 12:21:( | 00   |
|                                                   |                   |                    |      |

- ICSR Office DA can either check the "Create Project Number" on approval or "Return Back to PI" to route the process back to coordinator as additional details.
- Agency details can be verified and modified by ICSR Office DA if necessary.
- Enter Remarks. Click submit.
- The task will be forwarded to Superintendent for approval.

New Consultancy Project 2020

# Step 5: SUPERINTENDENT

The task from ICSR Office DA will be available in Superintendent's inbox.

| Consultancy App         | lication - Project Registered |                        | ProjectAgreement HelpDoc Flow |
|-------------------------|-------------------------------|------------------------|-------------------------------|
| Approve                 |                               | CTEO Approval Required | Return Back to PI             |
| Remarks *               | Max 500 Chars                 |                        |                               |
| Remarks Sumr            | nary                          |                        | ≜ 10-02-2020 17:54:57 ^       |
| a<br>• ok               | C Dean I and AR Verification  |                        |                               |
| ≜<br>● ok               | C HOD Verification            |                        |                               |
| <b>≗</b><br>● Initiated | Apply Consultancy Project     |                        |                               |

- Superintendent can perform either of the actions "Approve" or "CTEO Approval Required" or "Return Back to PI"
- On rejection by clicking "Return Back to PI" checkbox, the task is routed back to coordinator as additional details.
- If required the task can be forwarded to CTEO for approval by clicking on "CTEO Approval Required" checkbox.
- On approval the task will be forwarded to ICSR Office DA for Project Number Verification.

|                                |                                   | New Consultancy Project 2020 |
|--------------------------------|-----------------------------------|------------------------------|
|                                | S                                 | tep 5: CTEO                  |
| e task fro                     | om Superintendent will be availab | le in CTEO's inbox.          |
| isultancy App<br>ecommended Ad | lication - CTEO Approval          | ProjectAgreement HelpDoc     |
| Approve                        |                                   | Return Back to PI            |
| Remarks *                      | Max 500 Chars                     |                              |
| Remarks Summ                   | nary                              |                              |
| å <b>en s</b> øs<br>● ok       | Superintendent Verification       | 10-02-2020 18:02:08          |
| <b>≜</b><br>● Done             | Project Number Creation           |                              |
| ≜<br>● ok                      | C Dean I and AR Verification      |                              |
|                                |                                   |                              |

- CTEO can either check the "Approve" checkbox on approval or "Return Back to PI" to route the process back to coordinator as additional details.
- Enter Remarks. Click submit.
- On approval the task will be forwarded to ICSR Office DA for Project Number Verification.

New Consultancy Project 2020

# Step 6: ICSR OFFICE DA

The task from Superintendent and CTEO will be available in ICSR Office DA's Inbox.

| Co | onsultancy Applic  | ation - Project Verification | ProjectAgreement HelpDo | e FlowC |
|----|--------------------|------------------------------|-------------------------|---------|
| Г  | Recommended Acti   | ons                          |                         | •       |
|    | Approve<br>Remarks | Max 500 Chars                |                         |         |
| L  | Remarks Summa      | ry                           |                         |         |
| L  | ≜ e<br>∳ok         | CTEO Approval                | 11-62-2020 00:443       | 15      |
|    | ▲ € Sup<br>● OK    | erintendent Verification     | ₩ 10-62-2020 18:62:6    | 10      |
|    | <b>≜</b><br>● Done | Project Number Creation      | ■ 10-62-2020 17:54:5    | 17      |
|    | <b>≜</b><br>≇ ok   | © Dean I and AR Verification | ■ 07-02-2029 12:27.5    | io      |
| Ь  |                    |                              |                         |         |
|    | s ok               | HO0 Verification             | 07-02-2020 12:23:1      | \$      |
|    | ▲ ©<br>● Initiated | Apply Consultancy Project    | m 07-02-2020 12:21:0    | )       |
|    |                    |                              |                         | ~       |

- ICSR Office DA can "Approve" the task on Project Verification.
- Enter Remarks. Click submit.
- After the task gets completed, the status can be checked by
  - a) Coordinator in Task Status→Task Summary as Initiated→Completed.
  - b) HOD, DEAN I & AR, ICSR Office DA, Superintendent, CTEO in Task Status→Task Summary as Processed→Completed.
- Clicking on the Task Id will display the details of the task.

#### 2.3 Dependencies with other Processes

-Nil -

12